## **Printing a full or partial ERA**

Last modified on 02/26/2025 9:55 am EST

DrChrono now has the ability to print a partial (single claim) or the entire ERA (all claims included on the ERA).

- 1. Navigate to Billing > Remittance Reports
- 2. Select the ERA that contains the single claim or the entire ERA you would like to print.
- 3. Under the Action pulldown, select Print Transactions to print a single claim and Print ERA(835) to print the entire file.

| ERA List DEMO90294632 from FLORIDA BLUE |                   |                         |            |          |  |  |  |  |  |  |
|-----------------------------------------|-------------------|-------------------------|------------|----------|--|--|--|--|--|--|
| Trac                                    | e Number DEMO9    | 0294632                 | C Update   |          |  |  |  |  |  |  |
| <b>€</b> R                              | emittance Reports | Action -                |            |          |  |  |  |  |  |  |
| No.                                     | Patient           | Print Transactions      | Check Date | Rejected |  |  |  |  |  |  |
| 1                                       | Kim (Demo) Burton | 🔒 Print ERA(835) 🔨      | 12/14/2024 | No       |  |  |  |  |  |  |
|                                         |                   | Export to File          | 12/14/2024 | No       |  |  |  |  |  |  |
|                                         |                   | O Read Source           | 12/13/2024 | No       |  |  |  |  |  |  |
|                                         |                   |                         | 12/13/2024 | No       |  |  |  |  |  |  |
|                                         |                   |                         | 12/11/2024 | No       |  |  |  |  |  |  |
|                                         |                   | Archive Transactions    | 12/11/2024 | No       |  |  |  |  |  |  |
|                                         |                   | Unarchived Transactions | 12/11/2024 | No       |  |  |  |  |  |  |
|                                         |                   |                         | 12/10/2024 | No       |  |  |  |  |  |  |

4. You will also see the same options within the ERA data. On the right of the screen are the Print Transaction (will print information received on the 835/ERA file and any manual transactions posted) and Print ERA (will print the information received on the 835/ERA file only).

| race Number DEMO60369895                       |             |                   |          |            |              | Insura   | Insurance Claim # Insurance Claim # |        |         |          |                                         |        |         |                     |           |  |  |
|------------------------------------------------|-------------|-------------------|----------|------------|--------------|----------|-------------------------------------|--------|---------|----------|-----------------------------------------|--------|---------|---------------------|-----------|--|--|
| Remiltance Reports O Action  O Internal Action |             |                   |          |            |              | PAGE     | PAGE 1 OF 1                         |        |         |          |                                         |        |         |                     |           |  |  |
| o. Patient                                     | Appointment | Insurance Claim # | Ins ID # | Check Date | Office       | Billed   | Adjusted                            | Co-ins | Pt Resp | Paid     | Note                                    | Status |         | 4                   |           |  |  |
| Emily (Demo) Grant                             | 11/21/2024  | 243960337         |          | 01/20/2025 | C new office | \$121.23 | \$0.00                              | \$0.00 | \$0.00  | \$0.00   | 45: Charge exceeds fee schedule/maximum |        | Q View  | ⊖ Print Transaction | ⊖ Print I |  |  |
|                                                |             | 243960337         |          | 01/20/2025 | C new office | \$121.23 | \$0.00                              | \$0.00 | \$0.00  | \$61.95  | -3: Payment                             |        | Q, View |                     |           |  |  |
|                                                |             | 243960337         |          | 01/20/2025 | C new office | \$121.23 | \$0.00                              | \$0.00 | \$0.00  | \$0.00   | 2: Coinsurance Amount                   |        | Q View  |                     |           |  |  |
| 2 Juan (Demo) Shepherd                         | 01/17/2025  | 243973264         |          | 01/27/2025 | C new office | \$29.59  | \$0.00                              | \$0.00 | \$0.00  | \$0.00   | 45: Charge exceeds fee schedule/maximum |        | Q View  | Print Transaction   | 🕀 Print   |  |  |
|                                                |             | 243973264         |          | 01/27/2025 | C new office | \$29.59  | \$0.00                              | \$0.00 | \$0.00  | \$18.53  | -3: Payment                             |        | Q View  |                     |           |  |  |
|                                                |             | 243973264         |          | 01/27/2025 | C new office | \$29.59  | \$0.00                              | \$0.00 | \$0.00  | \$0.00   | 2: Coinsurance Amount                   |        | Q View  |                     |           |  |  |
|                                                |             | 243973264         |          | 01/19/2025 | C new office | \$146.21 | \$0.00                              | \$0.00 | \$0.00  | \$0.00   | 45: Charge exceeds fee schedule/maximum |        | Q View  |                     |           |  |  |
|                                                |             | 243973264         |          | 01/19/2025 | C new office | \$146.21 | \$0.00                              | \$0.00 | \$0.00  | \$73.22  | -3: Payment                             |        | Q View  |                     |           |  |  |
|                                                |             | 243973264         |          | 01/21/2025 | C new office | \$107.96 | \$0.00                              | \$0.00 | \$0.00  | \$0.00   | 45: Charge exceeds fee schedule/maximum |        | Q View  |                     |           |  |  |
|                                                |             | 243973264         |          | 01/21/2025 | C new office | \$107.96 | \$0.00                              | \$0.00 | \$0.00  | \$57.52  | -3: Payment                             |        | Q, View | ```                 | <hr/>     |  |  |
|                                                |             | 243973264         |          | 01/21/2025 | C new office | \$107.96 | \$0.00                              | \$0.00 | \$0.00  | \$0.00   | 2: Coinsurance Amount                   |        | Q, View |                     | ×         |  |  |
| Catherine (Demo) Figueroa                      | 01/23/2025  | 243976451         |          | 01/18/2025 | C new office | \$96.73  | \$0.00                              | \$0.00 | \$0.00  | \$0.00   | 45: Charge exceeds fee schedule/maximum |        | Q, View | ⊖ Print Transaction | 🕀 Prin    |  |  |
|                                                |             | 243976451         |          | 01/18/2025 | C new office | \$96.73  | \$0.00                              | \$0.00 | \$0.00  | \$54.48  | -3: Payment                             |        | Q, View |                     |           |  |  |
|                                                |             | 243976451         |          | 01/18/2025 | C new office | \$96.73  | \$0.00                              | \$0.00 | \$0.00  | \$0.00   | 2: Coinsurance Amount                   |        | Q, View |                     |           |  |  |
|                                                |             | 243976451         |          | 01/22/2025 | C new office | \$271.93 | \$0.00                              | \$0.00 | \$0.00  | \$0.00   | 45: Charge exceeds fee schedule/maximum |        | Q View  |                     |           |  |  |
|                                                |             | 243976451         |          | 01/22/2025 | C new office | \$271.93 | \$0.00                              | \$0.00 | \$0.00  | \$124.16 | -3: Payment                             |        | Q View  |                     |           |  |  |
|                                                |             | 243976451         |          | 01/22/2025 | C new office | \$271.93 | \$0.00                              | \$0.00 | \$0.00  | \$0.00   | 2: Coinsurance Amount                   |        | Q View  |                     |           |  |  |
|                                                |             | 243976451         |          | 01/25/2025 | C new office | \$227.25 | \$0.00                              | \$0.00 | \$0.00  | \$0.00   | 45: Charge exceeds fee schedule/maximum |        | Q View  |                     |           |  |  |
|                                                |             | 243976451         |          | 01/25/2025 | C new office | \$227.25 | \$0.00                              | \$0.00 | \$0.00  | \$116.29 | -3: Payment                             |        | Q View  |                     |           |  |  |
|                                                |             | 243976451         |          | 01/25/2025 | C new office | \$227.25 | \$0.00                              | \$0.00 | \$0.00  | \$0.00   | 2: Coinsurance Amount                   |        | Q View  |                     |           |  |  |
|                                                |             | 243976451         |          | 01/26/2025 | C new office | \$404.45 | \$0.00                              | \$0.00 | \$0.00  | \$0.00   | 45: Charge exceeds fee schedule/maximum |        | Q View  |                     |           |  |  |